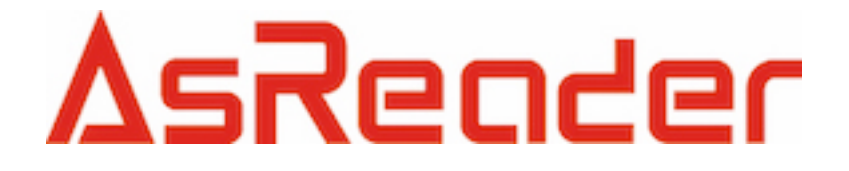

# AsReaderBox Demo

**User Guide Ver2.1** 

Asterisk, Inc.

### Content

| 1. Basic Parameter Setting                                        | 1  |
|-------------------------------------------------------------------|----|
| 1.1 Connect Reader                                                | 1  |
| 1.2 Parameter Setting:                                            | 1  |
| 2. Work mode Setting                                              | 3  |
| 2.1 Real time inventory Setting:                                  | 3  |
| 3. The Necessary Knowledge                                        | 5  |
| 3.1 EPCC1G2 tag memory                                            | 5  |
| 3.2 18000-6B tag                                                  | 5  |
| 3.3 Data display (tag ID, passwords, memory data is display in 16 | 5  |
| hexadecimal)                                                      | 5  |
| 4. EPCC1-G2 Test                                                  | 5  |
| 4.1 Query Tag EPC                                                 | 5  |
| 4.2 Read Data, Write Data, Block Erase                            | 7  |
| 4.3Revise the password                                            | 10 |
| 4.4 Write EPC                                                     | 11 |
| 4.5 Lock Operation                                                | 11 |
| 4.6 Read Protection                                               | 12 |
| 4.7 EAS Alarm                                                     | 13 |
| 4.8 Kill Tag (Permanently Kill)                                   | 14 |
| 4.9 Mask conditions                                               | 15 |
| 5. Buffer operation                                               | 16 |
| 6. Auto real-time-query mode                                      | 17 |
| 7. 18000-6B Test                                                  | 18 |
| 7.1 Query Tag                                                     | 18 |
| 7.2 Read and Write Data Block / Permanently Write Protect Block   | of |
| Byte                                                              | 18 |
| 8. Config TCPIP                                                   | 20 |
| 8.1 Web config                                                    | 20 |

### 1. Basic Parameter Setting

#### 1.1 Connect Reader

| Connect Type-                                                                                                    | ○ TCP/IP                                                                                                    |
|----------------------------------------------------------------------------------------------------|----------------------------------------------------------------------------------------------------|
|                                                                                                    |                                                                                                    |
| Select Port                                                                                                    | Port: COM4 (According to the actually Sel                                                                                 |
|                                                                                                    | P. 1                                                                                                    |
| And baud rat                                                                                                    | te Baud rate: STROURDS (default), click                                                                                   |
| Connect                                                                                                    |                                                                                                    |
| ,                                                                                                    |                                                                                                    |
| lf success o                                                                                                    | 2014-7-25 14:09:35 Connected COM4@57600bps                                                                                |
| 11 3000033, 0                                                                                                    |                                                                                                    |
|                                                                                                    |                                                                                                    |
|                                                                                                    | apportion                                                                                                    |
| <2>TCP/IP co                                                                                                    | onnection.                                                                                                    |
| <2>TCP/IP cc<br>Select conne                                                                                                    | onnection.<br>ect type                                                                                                    |
| <2>TCP/IP cc<br>Select conne                                                                                                    | ect type                                                                                                    |
| <2>TCP/IP cc<br>Select conne<br>Connect Type-<br>O RS232                                                                         | ect type                                                                                                    |
| <2>TCP/IP cc<br>Select conne<br>Connect Type-<br>RS232                                                                           | ect type          ICF/IF         ip address and port:                                                                     |
| <2>TCP/IP cc<br>Select conne<br>Connect Type-<br>O RS232<br>Input reader                                                         | ect type<br>ip address and port:                                                                                          |
| <2>TCP/IP cc<br>Select conne<br>Connect Type-<br>O RS232<br>Input reader                                                         | onnection.<br>ect type<br>ip address and port:<br>192_168_0_250 Connect                                                   |
| <2>TCP/IP cc<br>Select conne<br>Connect Type-<br>O RS232<br>Input reader                                                         | onnection.<br>ect type<br>ip address and port:<br>192_168_0_250<br>Connect<br>Disconnect                                  |
| <2>TCP/IP cc<br>Select conne<br>Connect Type-<br>ORS232<br>Input reader<br>TCP/IP<br>IP:<br>Port:                                | ect type<br>ip address and port:<br>192_168_0_250 Connect<br>Disconnect                                                   |
| <2>TCP/IP cc<br>Select conne<br>Connect Type-<br>O RS232<br>Input reader<br>TCP/IP<br>IP:<br>Port:                               | ect type<br>ICP/IP         ip address and port:         192_168_0_250       Connect         27011       Disconnect        |
| <2>TCP/IP cc<br>Select conne<br>Connect Type-<br>ORS232<br>Input reader<br>TCP/IP<br>IP:<br>Port:<br>Connect Type-<br>ORS232     | ect type<br>Image: TCP/IP         ip address and port:         192_168_0_250         Connect         Disconnect           |
| <2>TCP/IP cc<br>Select conne<br>Connect Type-<br>ORS232<br>Input reader<br>Input reader<br>Input reader<br>Input reader<br>Click | ect type<br>Image: ICP/IP         ip address and port:         192_168_0_250       Connect         27011       Disconnect |

\_\_\_\_\_

|    | -Reader address |    |     |
|----|-----------------|----|-----|
|    |                 | 00 | Set |
| 1) |                 |    |     |

(

the new reader address to set. This address can't be 0xFF. If set 0xFF, reader will return error information.

|     | Power dBm                         | Set                  |        |
|-----|-----------------------------------|----------------------|--------|
| (2) |                                   |                      |        |
|     | set and save power configuration. |                      |        |
| (3) | Chinese band1 Chinese band2       | Minfre: 902.75 MHz 💌 | Single |
|     | 💿 US band 🔿 Korean band 🔿 EU band | Maxfre: 927.25 MHz 💌 | Set    |

select the reader's band, different band, the frequency is different.

|     | Minfre: | 902.75 MHz | ~ | Maxfre: | 927.25 MHz | * | Ostrastan  |
|-----|---------|------------|---|---------|------------|---|------------|
| (4) |         |            |   |         |            |   | Set reader |

working Min Frequency and Max Frequency. In different places, the radio requires the rule to be different. Users can follow the local situation and choose to read more sensitive frequency range of the card. In single frequency point operation, only need to set two frequencies to the same value. In frequency hopping operation, only need to set two frequencies to the different value.

| -RS232/ | 485 baud rate |   |     |
|---------|---------------|---|-----|
|         | 57600bps      | ~ | Set |
| (5)     |               |   |     |

demo software start run,

default use the baud rate 57600 to open COM port, reader power on, reader baud rate default is 57600. After change the baud rate, reader use the new baud rate until power off. Close port and open port, the baud rate no change. The demo software will use the new baud rate, until close the demo software.

| (6) | Beep<br>Open    | 🔿 Close        | Set               |
|-----|-----------------|----------------|-------------------|
|     | Set beep open o | or close       |                   |
|     |                 |                | Read              |
| (7) | click Read      | can get reader | 's serial number. |

| (8)                                                                                   |
|---------------------------------------------------------------------------------------|
| select output port, click Set, Can install require notification output port.          |
| Buffer EPC/TID length                                                                 |
| <ul> <li>(9)</li> <li>● 128bit</li> <li>● 496bit</li> <li>Set</li> <li>Get</li> </ul> |
| this function is used to get or set EPC/TID length on buffer tag.                     |
| (10) Reader serial number Get                                                         |
| this function is used to get reader's serial number.                                  |
| (11) Restore default Settings                                                         |
| this function is used to restore default setting of reader.                           |
| Get Reader Information                                                                |

this function is used to get reader's information.

### 2. Work mode Setting

### 2.1 Real time inventory Setting:

|     | -Protocl   |            | _ |
|-----|------------|------------|---|
|     | ⊙ EPCC1-G2 | 🔘 18000-6B |   |
| (1) |            |            |   |

select read tag type on real-time-query mode.

| Pulse | inter | val  |   |
|-------|-------|------|---|
| Pulse | Time: | 10ms | * |

select read pulse time on real-time-query mode.

| Tag Fi | lter— |      |   |
|--------|-------|------|---|
| Filter | time: | 0*1s | ~ |
|        |       |      |   |

Select tag filter time, if select 0 is not filter.

| Q: 4 💉 Session: AUTO | * |
|----------------------|---|

Select Q and Session on real-time-query mode. When Session is AUTO, only effective with EPC query.

| Mask setting<br>EPC | 🔿 TID | 🔿 User 🗌 Enable  |
|---------------------|-------|------------------|
| Start address(Hex): | 0000  | Length (Hex): 00 |
| Data(Hex):          |       |                  |

set mask conditions on real-time-query mode, if you want it effective, you should

check Enable

| -TID Parameter Setting | 5        |
|------------------------|----------|
| Start address(Hex):    | 02       |
| Length (Hex): 04       | 🗌 Enable |

Set query TID parameter on real-time-query mode, if you want it effective, you

| should check | 📃 Enable |  |
|--------------|----------|--|
|--------------|----------|--|

#### Set Parameter

Get Parameter

set parameter with you select condition, get reader parameter on real-time-query mode.

|     | -Work Mode      |             |                  |                                    |
|-----|-----------------|-------------|------------------|------------------------------------|
|     | Mode Select:    | Answer mode | *                |                                    |
| (2) |                 |             | Set              | Set reader work mode, if it set to |
| Aut | o real-time que | ery mod 💙   | , we can get dat | a by page "AUTO Real time".        |

### 3. The Necessary Knowledge

#### 3.1 EPCC1G2 tag memory

Tag memory divided into four storage areas, each storage area can be made up of one or more memory words. The four storage areas:

EPC areas (EPC): Store the area of EPC number, this module stipulates it can store 15 word EPC number. Can read and can write.

TID areas (TID): Store ID number established by the tag production firm. There are 4 words and 8 words two kinds of ID numbers at present. Can read and not can write.

User areas (User): This area of different manufacturers is different. There is no user area in G2 tag of Inpinj Company. There are 28 words in Philips Company. Can read and can write.

Password areas (Password): The first two words is kill password, the last two words is access password. Can read and can write.

Can write protect in four storage areas. It means this area is never writeable or not writeable under the non-safe state; only password area can set unreadable.

#### 3.2 18000-6B tag

6B tag has a memory space, the minimum 8 bytes (byte 0- 7) is UID of the tag, and can't be rewritten. Following byte all can be rewritten, can be locked too, but once locking, can't rewrite again, can't unblock either.

#### 3.3 Data display (tag ID, passwords, memory data is display in 16

#### hexadecimal)

| Write Data (Hex): | 1122334455667788 |
|-------------------|------------------|

Display in Hex, then 11 is first byte, 22 is second byte, and 1122 is first word.

1122334455667788

Total 8 bytes, in other words, total 4 words.

### 4. EPCC1-G2 Test

#### 4.1 Query Tag EPC

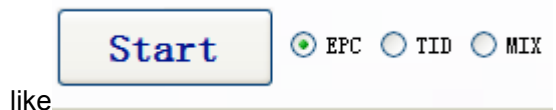

(1) Select EPC or TID to read, like

Select other condition

| Q: 4 💌 Session: | AUTO 🔽 Max-ScanTime: 20*100m | ns 💙 Target: A 💙 |
|-----------------|------------------------------|------------------|
| ✓ Read 2 times  | no tag. then A/B conversion  | 🔽 Return Speed   |

Note: about Q, S choice, a single tag or less number must be S0, a lot of tag queries using S1 or S2, S3. 2<sup>Q</sup> equal tag number is better. If it is a single query effect must use S0 if Session select AUTO, only effective by query EPC. For this demo, session is AUTO, reader will read tag by preset antenna. Other session ,you can select ant by you specified. Also if you write demo by yourself, you can specified antenna with Session-AUTO too.

| 1  | R20028505003020912309C84 | 4 | 74 |   |                                                                                                    |                     |
|----|--------------------------|---|----|---|----------------------------------------------------------------------------------------------------|---------------------|
| 2  | E20028505003012014108542 | 4 | 70 | = |                                                                                                    |                     |
| 3  | E20028505003011922602C67 | 4 | 75 |   |                                                                                                    |                     |
| 4  | E20028505003016912309BE4 | 4 | 69 | - |                                                                                                    |                     |
| 5  | E200285050030107212037D9 | 4 | 68 | - |                                                                                                    |                     |
| 6  | E20028505003013911909FC0 | 4 | 66 | - |                                                                                                    |                     |
| 7  | E20028505003024112309D04 | 4 | 59 | - | Sneed:                                                                                                    | end time(ms):       |
| 8  | E20028505003013811909FBC | 4 | 54 |   |                                                                                                    |                     |
| 9  | E20028505003017012309BE8 | 4 | 79 |   | in a contra contra contra contra contra contra contra contra contra contra contra contra contra contra contra c | ii booccocid        |
| 10 | E20028505003006014208453 | 4 | 65 |   |                                                                                                    |                     |
| 11 | E20028505003004914108426 | 4 | 65 |   | Total tag number:                                                                                               | Total=cmd=time(ms): |
| 12 | E20028505003007214108482 | 4 | 66 |   | 0000000                                                                                                    | Ci terreniCi        |
| 13 | E20028505003007314108486 | 4 | 72 |   |                                                                                                    |                     |
| 14 | E20028505003019512309C4C | 4 | 75 | _ |                                                                                                    |                     |
| 15 | E200285050030033141083E6 | 4 | 72 | _ |                                                                                                    |                     |
| 16 | E200285050030080141084A2 | 4 | 69 | ~ |                                                                                                    |                     |

| Mem: TID     | *     | Addr: | 0002   |     |       | 1         |
|--------------|-------|-------|--------|-----|-------|-----------|
| Password:000 | 00000 | Len:  | 04 .cl | ick | Start | .can see: |

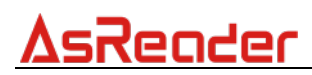

| Tag lis | t (No Repeat             |                  |       |      | Tog Number                          |     |
|---------|--------------------------|------------------|-------|------|-------------------------------------|-----|
| No.     | EPC                      | Data             | Times | RSSI |                                     |     |
|         | E20028505003017012309BE8 | 0133F1000DF59BE7 |       | 63   |                                     |     |
|         | E200285050030035141083EE | 0140F1000DF583ED | 1     | 56   |                                     |     |
|         | E20028505003011411909F5C | 013CF1000DF59F5B | 1     | 74   |                                     |     |
|         | 7D597D59665B604E00000000 | 0131F1000DF52CA2 | 1     | 80   |                                     |     |
| ;       | E20028505003019512309C4C | 012EF1000DF59C4B | 1     | 67   |                                     |     |
|         | E20028505003010011909F24 | 0130F1000DF59F23 | 1     | 74   |                                     |     |
|         | E2002850500301631190A020 | 0149F1000DF5A01F | 1     | 73   | Speed: cmd time(ms):                |     |
| 3       | E200285050030112218033FB | 013AF1000DF533FA | 1     | 67   |                                     | or  |
| )       | E200285050030167216034D5 | 0135F1000DF534D4 | 1     | 72   |                                     | Ŭ.  |
| 10      | E200285050030096141084E2 | 012EF1000DF584E1 | 1     | 63   |                                     |     |
| 1       | E200285050030019142083AF | 0133F1000DF583AE | 1     | 65   | Total tag number: Total=cmd=time(m: | 9:  |
| 12      | E20028505003017212309BF0 | 013AF1000DF59BEF | 1     | 62   |                                     | 1   |
| 13      | 2959295911540A4E00000000 | 0134F1000DF52CC6 | 1     | 70   |                                     | 1.1 |
| 4       | E200285050030160216034B9 | 0133F1000DF534B8 | 1     | 73   |                                     |     |
| 15      | E20028505003019312309C44 | 0131F1000DF59C43 | 1     | 67   |                                     |     |
| 16      | E200285050030033141083E6 | 013BF1000DF583E5 | 1     | 58   |                                     |     |

### 4.2 Read Data, Write Data, Block Erase

| -Kead Data / Write Data / Block Er                                               | ase                                                                                                    |                                                                                                    |                |         |       |       |           |
|----------------------------------------------------------------------------------|----------------------------------------------------------------------------------------------------|----------------------------------------------------------------------------------------------------|----------------|---------|-------|-------|-----------|
| Start address: (Hex):                                                            | 0000                                                                                                    | Read/Write data(Hex) OO                                                                                                    | 00             |         |       |       |           |
| Length (Dec) :                                                                   | 4                                                                                                    | 🗌 Auto Compute and add                                                                                                    | PC 0800        |         | Read  | Write | Ext Read  |
| Password: (Hex):                                                                 | 00000000                                                                                                    | O Password 💿 EPC                                                                                                    | 🔿 TID 🛛 🔿 User |         | Block | Block | Ext Write |
| <1> Select one ta<br>Select, cl<br>Selected tag: [<br>Select memory<br>operation | E2112101<br>E2200000<br>F7000000<br>E2012051<br>C2000000<br>E2012051<br>E1030000<br>E2012051<br>E1030000<br>B1030000<br>Password | 0012000000001BA<br>0002000000001368<br>000000000000000AFB<br>00000000000000176<br>00000000000000153<br>00000000000001AC<br>00000000000014D6 | D 💽 Vs         | er      |       | to be | n click   |
| (1) Read data o                                                                  | peration                                                                                                    |                                                                                                    |                |         |       |       |           |
|                                                                                  | Sta                                                                                                    | rt address:(Hex):                                                                                                    |                | 0000    |       |       |           |
|                                                                                  | Len                                                                                                    | gth(Dec):                                                                                                    |                | 4       |       |       |           |
| <1> Input da                                                                     | Pas<br>ata like                                                                                                    | sword:(Hex):                                                                                                    |                | 0000000 | 0     |       |           |

Start address: 0x00 stand in start to read data from first word in the

designated storage area, 0x01 stand in start to read data from second word in the designated storage area, and so on.

Read the length: Number of the word to be read. It read 120 words at most. Can not set 0 or 120, otherwise, return the parameter error information. Access password: From left to right it is the former high-word, low word in the access password. If operation don't need access password, it can be the arbitrary value, but can't lack.

| <2> Click Read can see 2014-7-26 14:42:08 Read data success |
|-------------------------------------------------------------|
| Read/Write data(Hex) 666660000000000                        |
| Ext Read is used to read large memory of tag.               |

#### (2) Write data operation

<1> Input Write data word address

| Start address:(Hex): | 0000    | and Decoword |
|----------------------|---------|--------------|
|                      |         | and Password |
| Password: (Hex):     | 0000000 |              |

Start address: 0x00, the first word of data (from left) is written in address 0x00 of the designated storage area, and so on.

<2>Input data what you want to write like

| Read/Write data(Hex) 123456789012                     |  |  |  |
|-------------------------------------------------------|--|--|--|
| <3> Click Write can see                               |  |  |  |
| 2014-7-26 14:45:10 Write data success                 |  |  |  |
| Note: write data can be used to change the EPC number |  |  |  |
| (the method is as follows)                            |  |  |  |
| <1> Choose memory                                     |  |  |  |
| ○ Password                                            |  |  |  |
| select Auto Compute and add PC                        |  |  |  |
| <3>Write EPC number                                   |  |  |  |

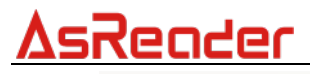

|       | Read/Write data(Hex) 111122223333444455556666 |                       |     |         |  |
|-------|-----------------------------------------------|-----------------------|-----|---------|--|
|       | (EPC memory A                                 | ddress of tag is 2)   |     |         |  |
|       | <4> Click Write                               | can see               |     |         |  |
|       | 2014-7-26 14:45::                             | 10 Write data success |     |         |  |
| -     | Then query tag EP                             | C, can see            |     |         |  |
| Tag 1 | ist (No Repeat                                |                       |     |         |  |
| NO.   | EPC                                           |                       | Tim | es RSSI |  |
| 4     | 111100000000000000000000000000000000000       | 55556666              | 3   | 132     |  |
| 1     | 1111222233334444                              |                       |     |         |  |

(3) Input erase data address and length

| Start address:(Hex): | 0000    |
|----------------------|---------|
| Length (Dec) :       | 4       |
| Password: (Hex):     | 0000000 |

Start address: 0x00, the first word of data (from left) is written in address 0x00 of the designated storage area, and so on.

The difference from write operation: Needn't fill in the data.

| <4> Click | Erase | can see |
|-----------|-------|---------|
|-----------|-------|---------|

\_

-

2014-7-29 12:07:56 Block erase success then the data will be set to 0

(4) Write block operation

| <1> Input Write data word a | ddress  |              |
|-----------------------------|---------|--------------|
| Start address: (Hex):       | 0000    | and Password |
| Password: (Hex):            | 0000000 |              |

Start address: 0x00, the first word of data (from left) is written in address 0x00 of the designated storage area, and so on.

<2>Input data what you want to write like

| Read/Write data(Hex) | 123456789012 |
|----------------------|--------------|
|                      |              |

| AsReader                              |  |  |  |
|---------------------------------------|--|--|--|
| <3> Click rite can see                |  |  |  |
| 2014-7-26 14:45:10 Write data success |  |  |  |

### 4.3 Revise the password

(1) Select one tag

| (1) |                                                                                                    |
|-----|----------------------------------------------------------------------------------------------------|
|     | ✓ Selected tag: E21121010012000000001BA                                                             |
|     | Select memory • Password • EPC • TID • User to be operation                                         |
| (2) | Write access password: (Hex): 00000000                                                              |
|     | Access password: default is 00000000, if you have changed to others, you should input right values. |
| (3) | Revise the access password 12345678: Write                                                          |
|     | Start address: (Hex): 0002                                                                          |
|     | Read/Write data(Hex) 12345678                                                                       |
|     | Click Write .                                                                                       |
| (4) | Revise the kill password 12345678: Write                                                            |
|     | Start address: (Hex): 0000                                                                          |
|     | Read/Write data(Hex) 12345678                                                                       |
|     | Click                                                                                               |

(5) If succeed, we can see

2014-7-29 14:10:31 Write data success

### 4.4 Write EPC

| -Write EPC-  |      |          |           |
|--------------|------|----------|-----------|
| EPC:         | 0000 |          |           |
| Password: (H | ex)  | 00000000 | Write EPC |

- (1) Write access password (If EPC area of the tag has not set password protection, we can write 8 data arbitrarily)
- (2) Write EPC.

(3) Click Write EPC . (Random write one tag in the effective range of antenna) When there are many or EPC pieces of tag in the effective range of antenna, and the access password of one tag is the same as you entered, or EPC area of tag set no

password protection, click **Write EPC** at a time, random write EPC number of one tag in the effective range of antenna.

### 4.5 Lock Operation

| Set                                                      | Protect For Reading Or Writing                     | 5 1.0r 1        |
|----------------------------------------------------------|----------------------------------------------------|-----------------|
| 0                                                        | Kill Password 💿 Access Password 🔿 EPC 🔷 TID 🔿 User | Password: (Hex) |
| $\begin{tabular}{ l l l l l l l l l l l l l l l l l l l$ | UnLock 🔿 Lock 🔿 Unlock forever 🔿 Lock forever      | Lock            |
| (1)                                                      | Select one tag                                     |                 |
|                                                          | Selected tag: E21121010012000000001BA              |                 |
| (2) s                                                    | select memory                                      |                 |
|                                                          | ○ Kill Password                                    | 🔿 User          |
|                                                          | to be operation                                    |                 |
| (3)                                                      | select protect type                                |                 |
|                                                          | ⊙ UnLock ◯ Lock ◯ Unlock forever ◯ Lock forev      | er              |

(4) Input access password Any storage area in no password protection status still must

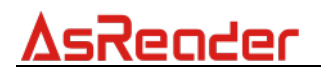

write the correct access password.(password can not be zero).

(5) Click Lock then, the option is over.

#### 4.6 Read Protection

| Read Protection<br>Password: (Hex) | 00000000    |  |
|------------------------------------|-------------|--|
| Set Priva                          | ey By EPC   |  |
| Set Privacy                        | Without EPC |  |
| Reset Privacy                      |             |  |
| Detect Privacy                     |             |  |

Select one tag

| 🔽 Selected ta; | C E21121010012000000001BA |
|----------------|---------------------------|
|----------------|---------------------------|

(1) Set Single Tag Read Protection

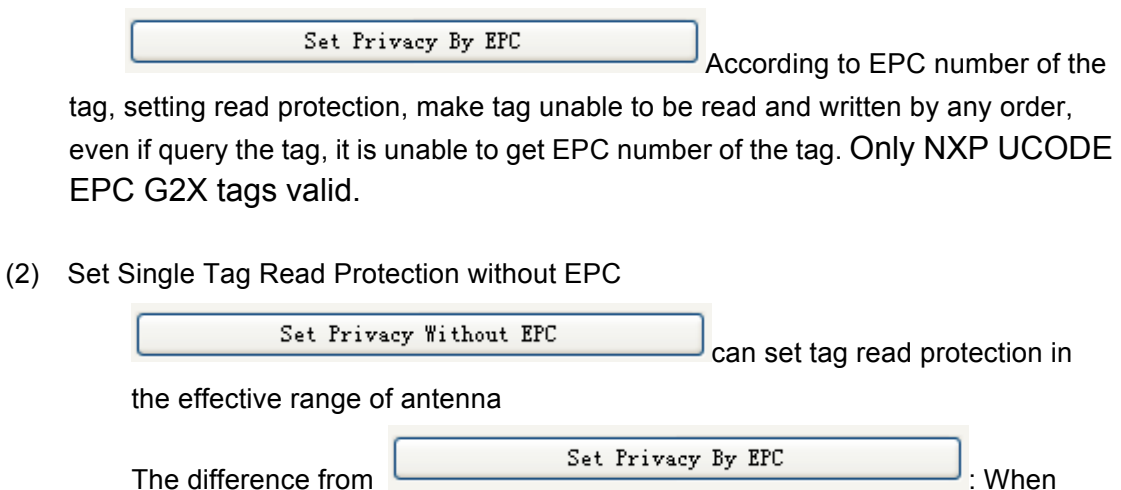

there are several tag in the effective range of antenna, reader don't know the tag which the order operate.

If operate several tags, then the access password of the tag had better be the same. Only NXP UCODE EPC G2X tags valid.

(3) Reset Single Tag Read Protection without EPC

|             | Reset Privacy | Lise for reset the tag read |
|-------------|---------------|-----------------------------|
| protection. |               |                             |

Only put a tag in the effective range of antenna. Only NXP UCODE EPC G2X tags valid.

Comments: If tag does not support the read protection setting, it must be unprotected.

(4) Detect Single Tag Read Protection without EPC

| <1> Click | Detect Privacy |  |
|-----------|----------------|--|
|           |                |  |

Can't detect tag whether it support read protection order, can only detect single tag whether it is protected. If tag does not support the read protection setting, it must be unprotected.

Make sure that there is single tag in the effective range of antenna. Only NXP UCODE EPC G2X tags valid.

### 4.7 EAS Alarm

| Password(Hex) | 0000000                        | Configure |
|---------------|--------------------------------|-----------|
| ⊙ Alarm       | 🔘 No Alarm                     | Detect    |
|               |                                |           |
| Select one ta | ıg                             |           |
| Select one ta | 9<br>d tag: E2112101001200000  | 000001BA  |
| Select one ta | 19<br>d tag: E2112101001200000 | 000001BA  |

Set or reset the EAS status bit of tag. Only NXP UCODE EPC G2X tags valid.

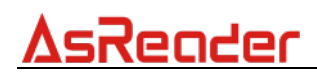

- (2) Check alarm without EPC and access password
  - <1> Click check alarm

| assword(Hex) | 0000000    | Configure |
|--------------|------------|-----------|
| ⊙ Alarm      | 🚫 No Alarm | Stop      |
|              |            |           |
|              |            |           |
|              |            |           |
|              |            |           |

Check the EAS alarm of tag. Only NXP UCODE EPC G2X tags valid. <2> EAS alarm:

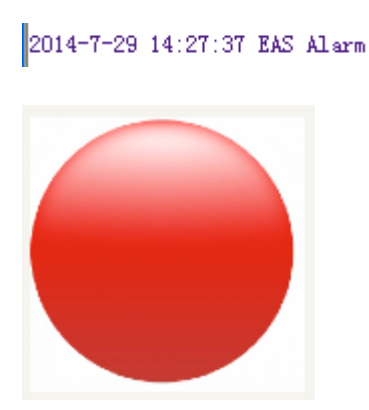

No EAS alarm:

2014-7-29 14:28:26 No EAS Alarm

#### 4.8 Kill Tag (Permanently Kill)

(1) Select one tag

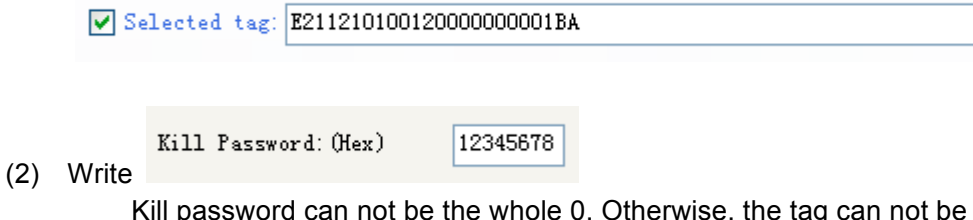

Kill password can not be the whole 0. Otherwise, the tag can not be killed, and the tag return response with parameter error.

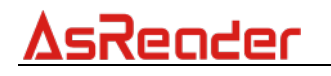

(3) Click Kill tag, if success, the tag is killed.

### 4.9 Mask conditions

|                                                                                                    | © EFC                                                                  | 0 115            | 🔘 User              | Enable      |
|----------------------------------------------------------------------------------------------------|------------------------------------------------------------------------|------------------|---------------------|-------------|
| Mask Bit Length(Hex): 00                                                                                                    | Mask Data(Hex): 00                                                     |                  |                     |             |
| heck enable                                                                                                    |                                                                        |                  |                     |             |
| Mask                                                                                                    |                                                                        |                  |                     |             |
| Mask Start Bit Address(Hex): 0000                                                                                                    | • EPC                                                                  | ◯ TID            | 🔘 Vser              | ✓ Enable    |
| Mask Bit Length (Hex): 00                                                                                                    | Mask Data(Hex): 00                                                     |                  |                     |             |
| Only check enable<br>For example, EPC<br>Choose EPC area:                                                                                         | can do mask operation。<br>mask:                                        |                  |                     |             |
| ⊙ EPC                                                                                                    | 🔿 TID                                                                  |                  | 🔘 Vser              |             |
| Mask Start Bit Addr                                                                                                    | ress(Hex): 0020                                                        |                  |                     |             |
|                                                                                                    |                                                                        |                  |                     |             |
| Mask Bit Length(Hex                                                                                                    | ): 08                                                                  |                  |                     |             |
|                                                                                                    |                                                                        |                  |                     |             |
| _                                                                                                    |                                                                        |                  |                     |             |
| Mask Data(Hex): D.                                                                                                    | Å                                                                      |                  |                     |             |
| Mask Data(Hex): D.<br>Only the first byte o                                                                                                    | A<br>of tag's EPC is DA could res                                      | sponse.          |                     |             |
| Mask Data(Hex): D.<br>Only the first byte o<br>For example, TID n                                                                                 | ₄<br>of tag's EPC is DA could res<br>nask:                             | sponse.          |                     |             |
| Mask Data(Hex): D.<br>Only the first byte o<br>For example, TID n                                                                                 | ▲<br>of tag's EPC is DA could res<br>nask:                             | sponse.          |                     |             |
| Mask Data(Hex): D.<br>Only the first byte o<br>For example, TID n                                                                                 | A<br>of tag's EPC is DA could res<br>nask:<br>Start                    | Sponse.          | • TID               |             |
| Mask Data (Hex):                                                                                                    | A<br>of tag's EPC is DA could res<br>nask:<br>Start                    | sponse.<br>O epc | ⊙ TID               |             |
| Mask Data (Hex) : D.<br>Only the first byte o<br>For example, TID n<br><1>Query TID<br>Can see TID                                                | A<br>of tag's EPC is DA could res<br>nask:<br>Start                    | Sponse.          | • TID               | RST         |
| Mask Data (Hex): D.<br>Only the first byte of<br>For example, TID n<br><1>Query TID<br>Can see TID<br>NO. EPC<br>1 E200341201                     | a<br>of tag's EPC is DA could res<br>nask:<br>Start                    | sponse.<br>O epc | TID                 | RSSI        |
| Mask Data (Hex): D.<br>Only the first byte of<br>For example, TID n<br><1>Query TID<br>Can see TID<br>NO. EFC<br>1 E200341201<br>Mask condition>  | A<br>of tag's EPC is DA could res<br>nask:<br>Start                    | sponse.          | © TID<br>Times<br>8 | RSSI<br>133 |
| Mask Data (Hex) : D.<br>Only the first byte of<br>For example, TID n<br><1>Query TID<br>Can see TID<br>NO. EPC<br>1 E200341201<br>Mask condition> | a<br>of tag's EPC is DA could res<br>nask:<br>Start                    | sponse.          | TID                 | RSSI<br>133 |
| Mask Data (Hex) : D.<br>Only the first byte of<br>For example, TID n<br><1>Query TID<br>Can see TID<br>NO. EPC<br>1 E200341201<br>Mask condition> | A<br>of tag's EPC is DA could res<br>nask:<br>Start<br>141F1000DF52E26 | sponse.<br>C EPC | © TID<br>Times<br>8 | RSSI<br>133 |

| <2> s | select     |       |       |        |     |
|-------|------------|-------|-------|--------|-----|
|       | O Password | 💿 epc | 🔿 TID | 🔿 Vser | and |

|            | <u>uto Compute and add PC</u>         |         |             |
|------------|---------------------------------------|---------|-------------|
|            | Start address:(Hex):                  | 0002    |             |
|            | Length (Dec) :                        | 4       |             |
| <3> Write  | Password: (Hex):                      | 0000000 | (EPC memory |
| Address of | f tag Is 2)                           |         |             |
| Read/Wr:   | ite data(Hex) E0550141F1000DF52E26123 | 4       |             |
| <4> Click  | Write can see                         |         |             |

### 5. Buffer operation

(1) Select EPC/TID query. For example: EPC

| Start          |      | ● EPC | ⊖ TID |      |  |
|----------------|------|-------|-------|------|--|
| Select antenna | ANT1 | ANT2  | ANT3  | ANT4 |  |

This demo is used Q=6,S=0 for TID query, S=AUTO for EPC query, Target A to inventory tag, if there are some tag.

|     | Tag Number:                 | Speed:<br>cmd time(ms):       | Total number:<br>Total time(ms): |
|-----|-----------------------------|-------------------------------|----------------------------------|
| (2) | Read Buffer is used to read | d tag in the buffer, if there | are tag                          |

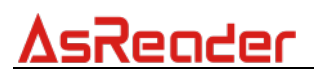

| 标签列表: | Tag Hunber:              | Speed:<br>cmd time(ns): | 39<br>56 | Total number:<br>Total time(ms): | 878<br>1268 |         |
|-------|--------------------------|-------------------------|----------|----------------------------------|-------------|---------|
| No.   | EPC                      |                         | Length   | ANT                              | RSSI        | Times 🧖 |
| 1     | E20028505003013911909FC0 |                         | 0C       | 01                               | 48          | 02      |
| 2     | E2002850500301631190A020 |                         | 0C       | 01                               | 45          | 02      |
| 3     | E20028505003012813508E24 |                         | 0C       | 01                               | 4A          | 02      |
| 4     | E20028505003010514108506 |                         | OC       | 01                               | 40          | 02      |
| 5     | E20028505003013222602C9B |                         | OC       | 01                               | 4D          | 02      |
| 6     | E20028505003025712309D44 |                         | OC       | 01                               | 48          | 02      |
| 7     | E20028505003011922602C67 |                         | OC       | 01                               | 4A          | 02      |
| 8     | E2002850500300591410844E |                         | 0C       | 01                               | 41          | 02      |
| 9     | E20028505003005714108446 |                         | 0C       | 01                               | 48          | 02 💌    |

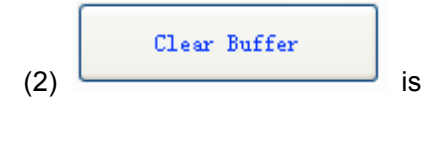

is used to clear tag information in the buffer.

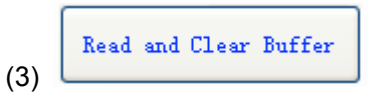

is used to read out tag and clear tag in the buffer.

|     | Get Buffer Tag Number |                |
|-----|-----------------------|----------------|
| (4) |                       | is used to get |

### 6. Auto real-time-query mode

(1) on reader work mode setting, you should set reader to

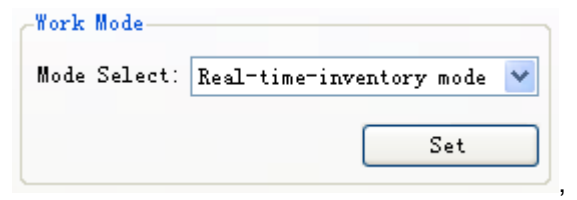

(2)on page "Real time inventory", Click

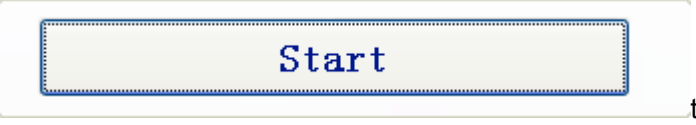

to get data, if reader read tag,

you can see that:

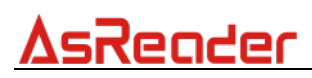

|                 | No. | EPC                              | Length | ANT  | RSSI | ~ |
|-----------------|-----|----------------------------------|--------|------|------|---|
| Stop            | 1   | E200285050030041218032DF         | 12     | 0001 | 31   |   |
|                 | 2   | E20028505003012014108542         | 12     | 0001 | ЗE   |   |
| Data            | 3   | E200285050030033141083E6         | 12     | 0001 | 42   |   |
|                 | 4   | E200285050030082141084AA         | 12     | 0001 | 20   |   |
| lag Number:     | 5   | E20028505003014322602CC7         | 12     | 0001 | 33   |   |
|                 | 6   | E20028505003014321603475         | 12     | 0001 | 35   |   |
|                 | 7   | E20028505003022922602E1F         | 12     | 0001 | 4D   |   |
|                 | 8   | E20028505003013222602C9B         | 12     | 0001 | 45   |   |
| Total Time(ms): | 9   | E200285050030097141084E6         | 12     | 0001 | 46   |   |
|                 | 10  | E200285050030080141084A2         | 12     | 0001 | 38   |   |
|                 | 11  | 1951CAFE10201010100020101004AAAA | 16     | 0001 | 28   |   |
|                 | 12  | E200285050030081141084A6         | 12     | 0001 | 3D   |   |
|                 | 13  | E200285050030025141083C6         | 12     | 0001 | 43   |   |
|                 | 14  | E2002850500300111410838E         | 12     | 0001 | ЗF   |   |
|                 | 15  | E200285050030032141083E2         | 12     | 0001 | 44   |   |
|                 | 16  | E20028505003020522602DBF         | 12     | 0001 | 4F   |   |
|                 | 17  | E20028505003019512309C4C         | 12     | 0001 | 3B   |   |
|                 | 18  | E20028505003013911909FC0         | 12     | 0001 | 46   |   |
|                 | 19  | E200285050030158216034B1         | 12     | 0001 | 3D   |   |
|                 | 20  | E2002850500301812160350D         | 12     | 0001 | 43   |   |
|                 | 21  | E2002850500300431420840F         | 12     | 0001 | 47   | ~ |

### 7. 18000-6B Test

### 7.1 Query Tag

Click button start

| Start | ⊙ Single | 🔿 Mutiple |  |
|-------|----------|-----------|--|
|       |          |           |  |

if read tag, we can see:

| No. | ID              | ANT (4, 3, 2, 1) | Times | RSSI |
|-----|-----------------|------------------|-------|------|
| 1   | E00400085D94502 | 0001             | 1     | 112  |
|     |                 |                  |       |      |

### 7.2 Read and Write Data Block / Permanently Write

#### **Protect Block of Byte**

Select one tag from tag list. and double click. Then we can see

| Current Selected VID:   | E004000085D94502  |
|-------------------------|-------------------|
|                         |                   |
| (1) 'Read data' input c | lata for example: |

Start address(Hex): 08 Read length(Hex): 08

Start address: 0x00 stand in start to read data from first word in the designated storage area, 0x01 stand in start to read data from second word in the designated storage area, and so on. Range is 8~223. Beyond this range, reader will return parameter error.

Read length: pointed to the number of bytes to read. Range is  $1\sim32$ . If <u>Start</u> address + <u>Read length</u> greater than 224, or Read length greater than 32 or is zero, reader will return parameter error information. The high bytes of Read length write in the low address in tag.

| ,then click Read ,<br>If success,                       |
|---------------------------------------------------------|
| Read data(Hex): 1212349870000000                        |
| (2)'Write data' for example:                            |
| Start address (Hex): 10 Write length (Hex): 04          |
| Write data(Hex): 11223344                               |
| Then click Write, if                                    |
| SUCCESS, 2014-9-13 10:12:01 Write data success          |
| (3) Lock address (Hex): 10 Lock lock The specifie byte. |
| (5) Check lock address (Hex): 10 Check lock Check The   |
| specified byte whether locked.                          |

#### 8. Config TCPIP

#### 8.1 Web config

|                      |       | Operation      | too |         |
|----------------------|-------|----------------|-----|---------|
|                      |       | <u>S</u> earch |     |         |
|                      |       | <u>C</u> lear  |     |         |
| 1.Select Operation , | click | <u>E</u> xit   |     | Search. |

If device connected.

| Г | List of device |               |                   |  |
|---|----------------|---------------|-------------------|--|
|   | Device Name    | Device IP     | Device Mac        |  |
|   | NP-RE          | 192.168.0.250 | 00.F0.0A.03.0F.5B |  |
| ~ |                |               |                   |  |

Select the device

| NP-RE | 192.168.0.250 | 00.F0.0A.03.0F.5B |
|-------|---------------|-------------------|
| P     |               |                   |

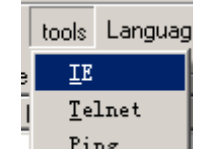

2.Select \_\_\_\_\_, default user name and password are admin.

| 连接到 192.16                                                                                                   | 58.0.250                                                                                                    | ? ×                                                                                                    |  |
|----------------------------------------------------------------------------------------------------|----------------------------------------------------------------------------------------------------|----------------------------------------------------------------------------------------------------|--|
|                                                                                                    |                                                                                                    |                                                                                                    |  |
| M2M CXT3216                                                                                                  |                                                                                                    |                                                                                                    |  |
| 用户名 (1):                                                                                                    | 🕵 admin                                                                                                    | •                                                                                                    |  |
| 密码(P):                                                                                                    | ****                                                                                                    |                                                                                                    |  |
|                                                                                                    |                                                                                                    |                                                                                                    |  |
|                                                                                                    | ✓ 记住我的密码(B)                                                                                                    |                                                                                                    |  |
|                                                                                                    | ✔  记住我的密码 (图)                                                                                                    |                                                                                                    |  |
|                                                                                                    | ☑ 记住我的密码 (L)     确定   取)                                                                                                    | 肖                                                                                                    |  |
|                                                                                                    |                                                                                                    | Login.                                                                                                    |  |
| ome                                                                                                    | ☑ 记任我的密码 (图)       确定     取       Summary Information                                                                                                    | 肖 Login.                                                                                                    |  |
| OME<br>Basic Settings                                                                                        | ✓ 记任我的密码 (图)<br>确定 取<br>Summary Information<br>Model Name:                                                                                                    | 肖 Login.                                                                                                    |  |
| OME<br>Basic Settings<br>Network                                                                             | ✓ 记任我的密码 函<br>确定 取<br>Summary Information<br>Model Name:<br>MAC Address:                                                                                         | Login.                                                                                                    |  |
| OME<br>Basic Settings<br>Network<br>Server<br>Server                                                         | ✓ 记任我的密码 函<br>确定 取<br>Summary Information<br>Model Name:<br>MAC Address:<br>IP Address:<br>IP Address:                                                           | し<br>の<br>00.f0.05.aa.bb.cc<br>192.168.0.250                                                                     |  |
| OME<br>Basic Settings<br>Network<br>Server<br>Serial Channel<br>Password Settings                            | ✓ 记任我的密码 函<br>确定 取<br>Summary Information<br>Model Name:<br>MAC Address:<br>IP Address:<br>IP Address:<br>Subnet Mask:                                           | ELogin. Do.f0.05.aa.bb.cc 192.168.0.250 255.255.0                                                                |  |
| OME<br>Basic Settings<br>Network<br>Server<br>Serial Channel<br>Password Settings<br>Power manage            | ✓ 记任我的密码 函<br>确定 取<br>Summary Information<br>Model Name:<br>MAC Address:<br>IP Address:<br>Subnet Mask:<br>Gateway:                                              | Login.<br>00.f0.05.aa.bb.cc<br>192.168.0.250<br>255.255.0<br>192.168.0.1                                         |  |
| OME<br>Basic Settings<br>Network<br>Server<br>Serial Channel<br>Password Settings<br>Power manage<br>Log Out | ✓ 记任我的密码 函<br>确定 取<br>Summary Information<br>Model Name:<br>MAC Address:<br>IP Address:<br>IP Address:<br>Subnet Mask:<br>Gateway:<br>Primary DNS Server:        | Login.<br>00.f0.05.aa.bb.cc<br>192.168.0.250<br>255.255.255.0<br>192.168.0.1<br>208.67.220.220                   |  |
| OME<br>Basic Settings<br>Network<br>Server<br>Serial Channel<br>Password Settings<br>Power manage<br>Log Out | ✓ 记任我的密码 函<br>确定 取<br>Summary Information<br>Model Name:<br>MAC Address:<br>IP Address:<br>Subnet Mask:<br>Gateway:<br>Primary DNS Server:<br>Second DNS Server: | Login.<br>00.f0.05.aa.bb.cc<br>192.168.0.250<br>255.255.255.0<br>192.168.0.1<br>208.67.220.220<br>208.67.222.222 |  |

(1) Select Network , default:

| Iome                                                              | ○ Automatically obtain ID_address:<br>搜索 算制                |
|-------------------------------------------------------------------|------------------------------------------------------------|
| Basic Settings                                                    | BOOTP: Disable                                             |
| Network                                                           | DHCP: O Disable  • Enable                                  |
| Serial Channel                                                    | AutoIP: Oisable Enable                                     |
| Password Settings                                                 | DHCP Host Name:                                            |
| Power manage<br>Log Out                                           | ⊙ Use the following IP configuration:                      |
|                                                                   | IP Address: 192.168.0.250                                  |
|                                                                   | Subnet: 255.255.255.0                                      |
|                                                                   | Default Gateway: 192.168.0.1                               |
|                                                                   | Preferred DNS server: 208.67.220.220                       |
|                                                                   | Alternate DNS server: 208.67.222.222                       |
|                                                                   | Ethernet Configuration                                     |
|                                                                   | ✓ Auto Negotiate                                           |
|                                                                   | Sneed: 10Mbns 100Mbns                                      |
|                                                                   | Duplex: Half Full                                          |
|                                                                   | MAC Address: 00 f0 05 as bh cc                             |
|                                                                   |                                                            |
|                                                                   | Network                                                    |
|                                                                   | Туре                                                       |
|                                                                   | ☑ Ethernet                                                 |
|                                                                   | Submit                                                     |
| Finished click Submit                                             | ]                                                          |
|                                                                   |                                                            |
|                                                                   |                                                            |
| (2) Select Serial C                                               | hannel                                                     |
| (2) Select Serial C<br>Serial Channel List                        | hannel                                                     |
| (2) Select Serial C<br>Serial Channel List                        | hannel                                                     |
| (2) Select Serial C<br>Serial Channel List                        | 'hannel                                                    |
| (2) Select Serial C<br>Serial Channel List                        | 'hannel                                                    |
| (2) Select Serial C<br>Serial Channel List<br>Serial Channel List | bannel<br>Uart Ethernet Channel Serial Connection Hostlist |

Refresh

Serial Setting Click

| Serial Settings                                                               |                                |                          |                   |
|-------------------------------------------------------------------------------|--------------------------------|--------------------------|-------------------|
| Channel 1                                                                     |                                |                          |                   |
| ☑ Enable Serial Port<br>Port Settings                                         |                                |                          |                   |
| Protocol: RS232 V<br>Flow Control: None V<br>Data Bits: 8 V<br>Stop bits: 1 V | FIFO:<br>Baud Rate:<br>Parity: | 8 v<br>57600 v<br>None v |                   |
| Pack Control                                                                  |                                |                          |                   |
| Max packet length:                                                            | 1460                           | Merge length:            | 1                 |
| Idle Time:                                                                    | 0 (ms)                         | Net Idle Time:           | 5 (ms)            |
| Latch:                                                                        | 10 (ms)                        |                          |                   |
| Enable Match Packing:                                                         |                                | Match 2 Bytes Seque      | nce: ○Yes ⊙No     |
| Send Frame Only:                                                              | ⊙Yes ⊙No                       | Match Byte:              | 0x 31 0x 32 (Hex) |
| Submit                                                                        |                                |                          |                   |
|                                                                               |                                |                          |                   |
| Finished .click Submi                                                         | t                              |                          |                   |
| Connection<br>Setting                                                         |                                |                          |                   |
| Click Connection                                                              | _                              |                          |                   |

#### **Connection Settings**

| Channel 1                             |                                           |
|---------------------------------------|-------------------------------------------|
|                                       |                                           |
| Worked As: Server                     |                                           |
| Active Connect: None                  | <ul> <li>Start Character: 0X61</li> </ul> |
| Endpoint Configuration:               |                                           |
| Local Port: 27001                     | Remote Port: 61                           |
| Remote Host: 127.0.0.1                | ]                                         |
| Use Hostlist:                         | DNS Query Period: 1800                    |
| Disconnect Mode                       |                                           |
| □ Hard disconnect                     |                                           |
| Inactivity Timeout:                   | 255 (Secs)                                |
| KeepAlive:                            | 10 (Secs)                                 |
| Submit                                |                                           |
| Finished click                        |                                           |
| (4) The end select <b>Power manag</b> | e                                         |

#### Power manage

New configurations will NOT take effect until rebooted.

### Warning! Both serial and ethernet connections will be dropped and data may be lost while rebooting.

Load defaults
 Load defaults and reboot
 Reboot
 Save and reboot
 Submit

|--|

Exit